# Osuuspankki mobiilipankki (OP-mobiili)

### 1. Klikkaa "**Maksut ja e-laskut**"

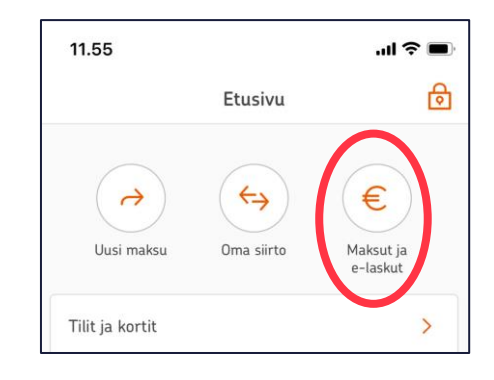

## 2. Klikkaa "Muokkaa e-laskuja"

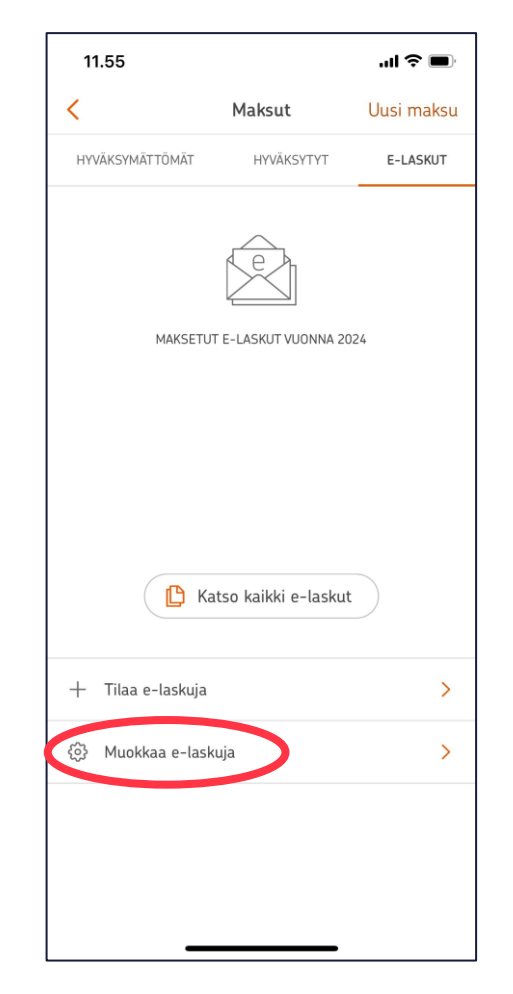

### 3. Klikkaa "E-laskuehdotukset"

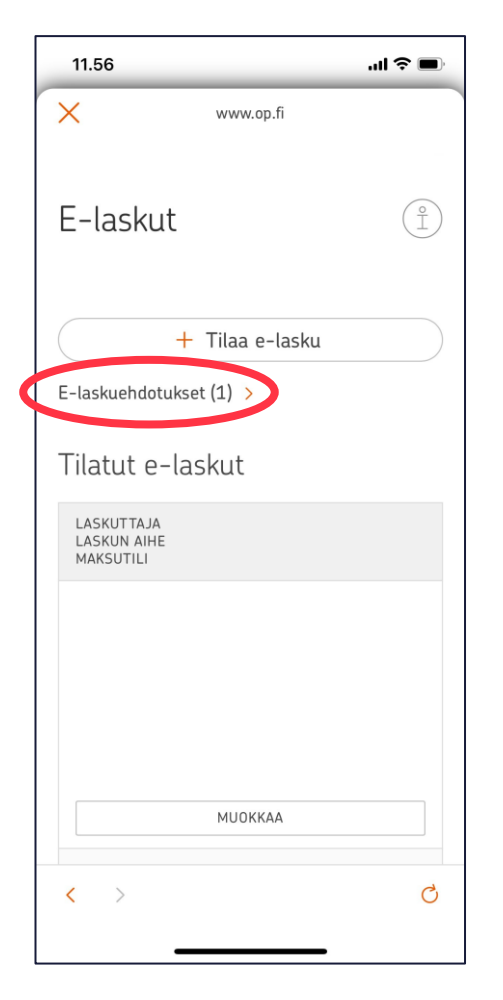

#### 4. Laita ruksi Turvan e-laskuehdotuksen eteen ja klikkaa "**Tilaa**"

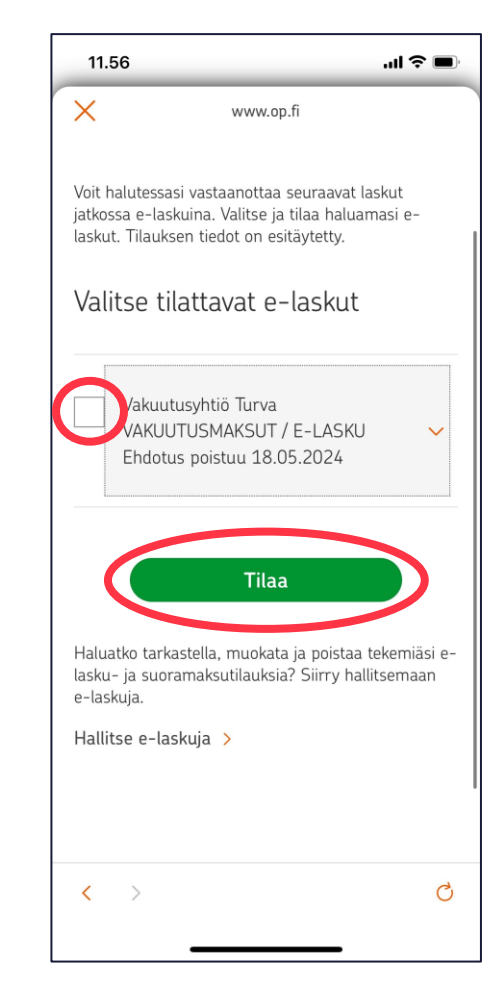

# Osuuspankki verkkopankki

#### 1. Klikkaa verkkopankin etusivulla **"E-laskuehdotukset**"

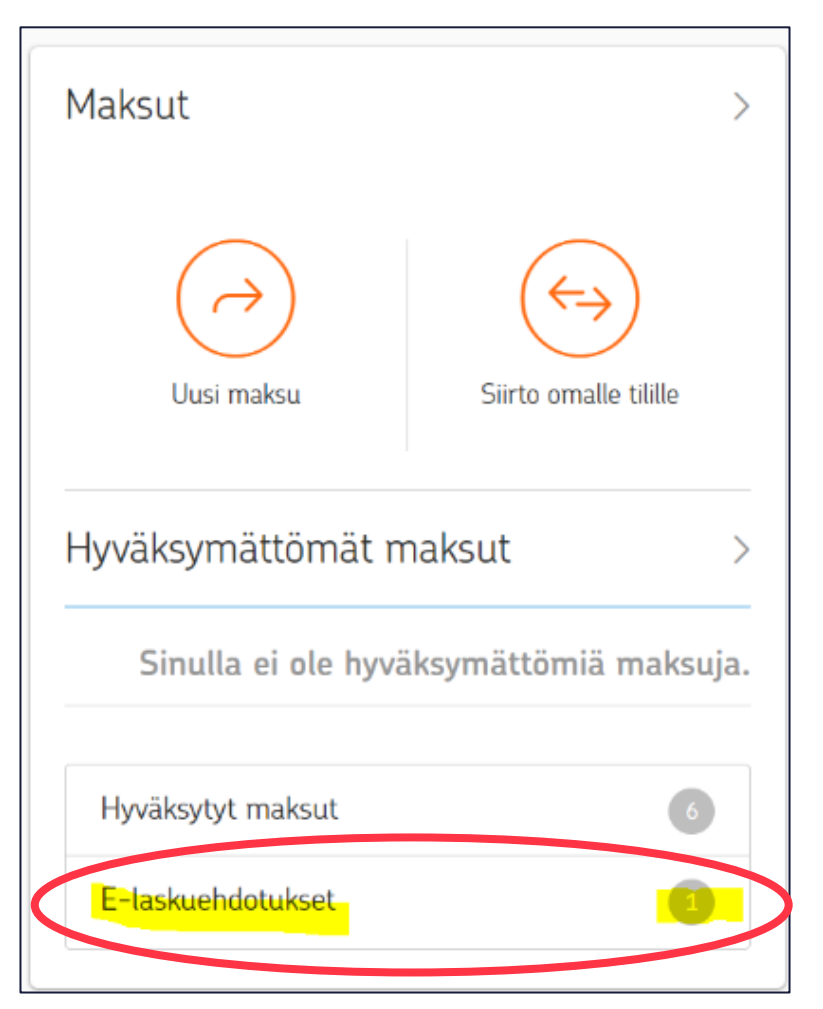

2. Laita ruksi Turvan e-laskuehdotuksen eteen ja klikkaa "**Tilaa**"

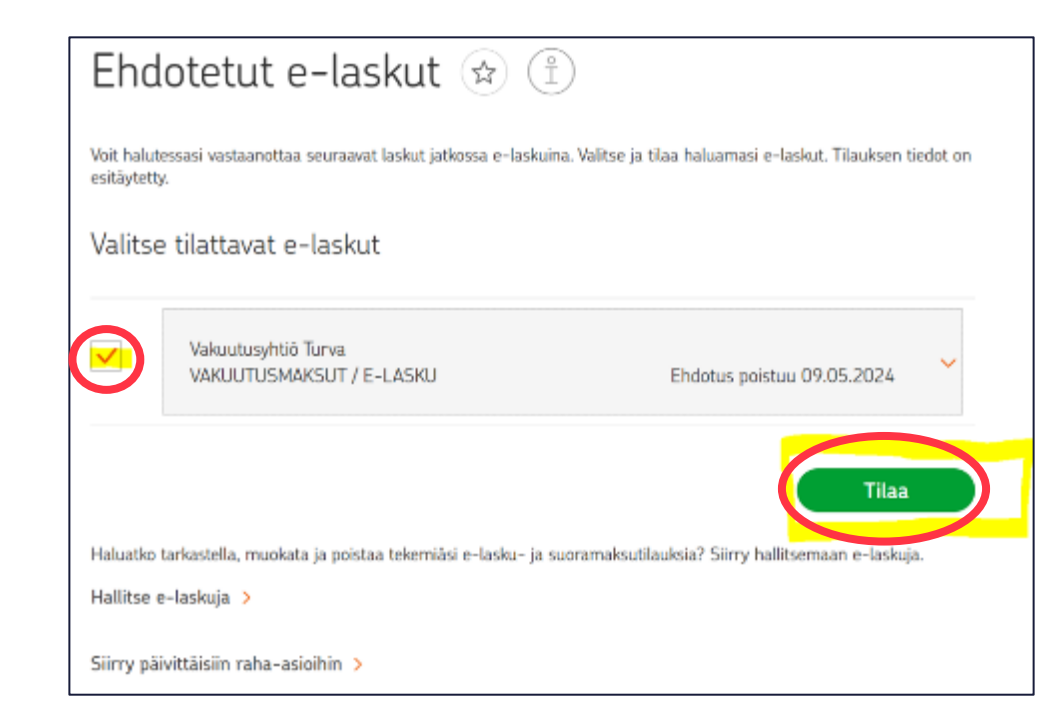

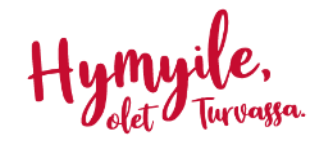